## YouTube

## 動画の再生指定

再生中の該当箇所で、マウス右クリック「現時点の動画の URL をコピー」

・具体的には動画の URL の後ろに、秒で再生個所が指定される。 ・「?t=276」時間で 276 秒のところ

https://youtu.be/FHdIXe1bSe4?t=276

ライブ配信:YouTube Live

準備

- ・youtube.com/verify でアカウントの確認
  ・電話に音声メッセージまたは SMS で確認コード
  ・確認に最長 24 時間かかる
  ・確認されたら 15 分以上の動画アップロード可能
  ・ストリーミング配信可能
  ・ビデオカメラのアイコンをクリック
  ・ライブ配信をクリック
  1. ウェブカメラを選択
  2. タイトルとプライバシーの設定
- 3.保存・ライブ配信開始
  - ・限定公開にすれば URL を知っている人だけが閲覧可能

YouTube Studio

クリエーターツール